## Kiválasztott lejátszási listák másolása (csak videó mód)

Rendezze és másolja a létrehozott lejátszási listákat tetszőleges sorrendben.

1 Válassza ki a videó módot.

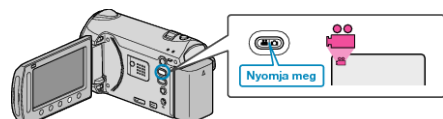

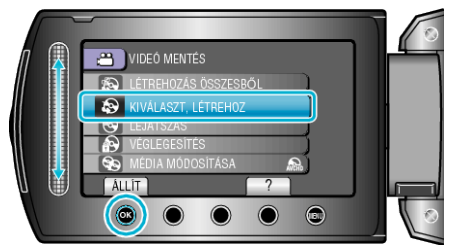

- 3 Válassza ki a másolandó médiát, majd érintse meg az 🛞 gombot.

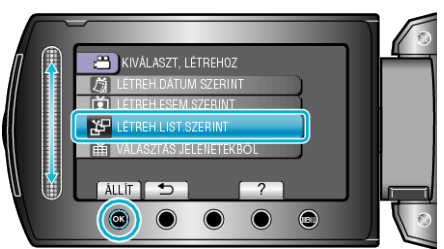

5 Válassza ki a keresett videókat, majd érintse meg az 🛞 gombot.

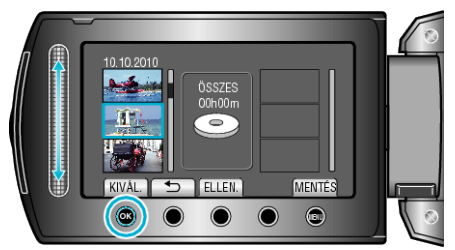

- · Érintse meg a(z) "ELLEN." gombot a kiválasztott videó ellenőrzéséhez.
- **6** Válassza ki a beillesztés helyét, majd érintse meg az 🛞 gombot.

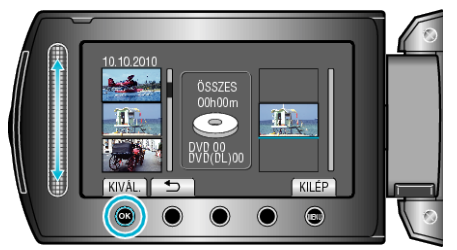

- A kiválasztott videókat az eszköz hozzáadja a jobb oldalon látható lejátszási listához.
- Ismételje meg a 5-as és 6-es lépéseket, a videók lejátszási listában való sorbarendezéséhez.
- 7 A sorbarendezés után érintse meg a(z) "MENTÉS" gombot.

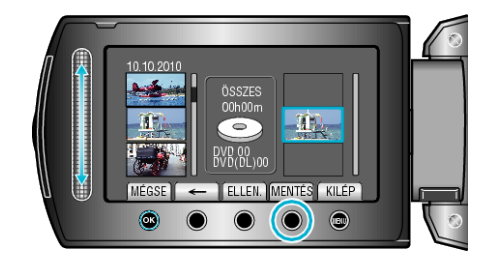

- A(z) "←"/"→" és ""MENTÉS"" műveleti gombok elhelyezkedése a kurzor pozíciójának függvényében változhat.
- 8 Válassza ki a(z) "VÉGREHAJT" elemet és érintse meg az 🛞 gombot.

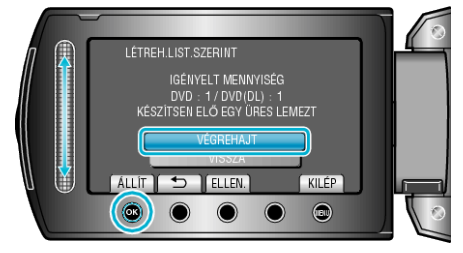

- Erre megjelenik a fájlok másolásához szükséges lemezek száma. Készítse elő ennek megfelelően a lemezeket.
- · Érintse meg a(z) "ELLEN." gombot, hogy ellenőrizze a másolandó fájlt.
- 9 Érintse meg a(z) 🐵 gombot.

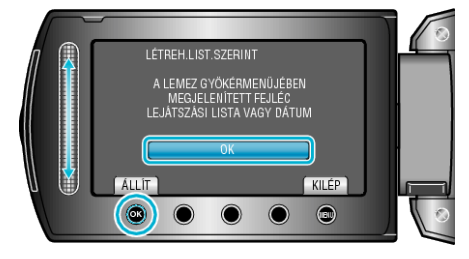

10 Válassza ki a(z) "VÉGREHAJT" elemet és érintse meg az 🛞 gombot.

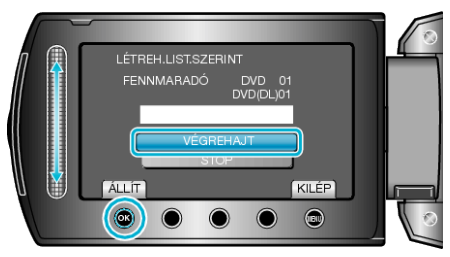

- A "HELYEZZEN BE EGY ÚJ LEMEZT" üzenet megjelenítésekor cserélje ki a lemezt.
- A másolás után érintse meg az ® gombot.
- 11 Csukja be az LCD monitort és válassza le az USB kábelt.

## FIGYELEM:

- Ne kapcsolja ki az áramot és ne válassza le az USB kábelt addig, amíg a másolás be nem fejeződött.
- Az index képernyőn a visszajátszáskor nem látható fájlokat nem lehet másolni.

## MEGJEGYZÉS:-

- · Az írt DVD legfelső szintű menüjében a lejátszási listák láthatók.
- Lejátszási lista létrehozása